## **Ordering Official Transcripts**

**Purpose:** This document walks students through the process of ordering their official transcripts through Moody's official transcript provider, Parchment.

## **Contents:**

- 1. Academic Records's Forms
- 2. Navigating Parchment

## **1. Academic Records's Forms**

Navigation: my.moody.edu > Students tab > Academic Records and Registrar

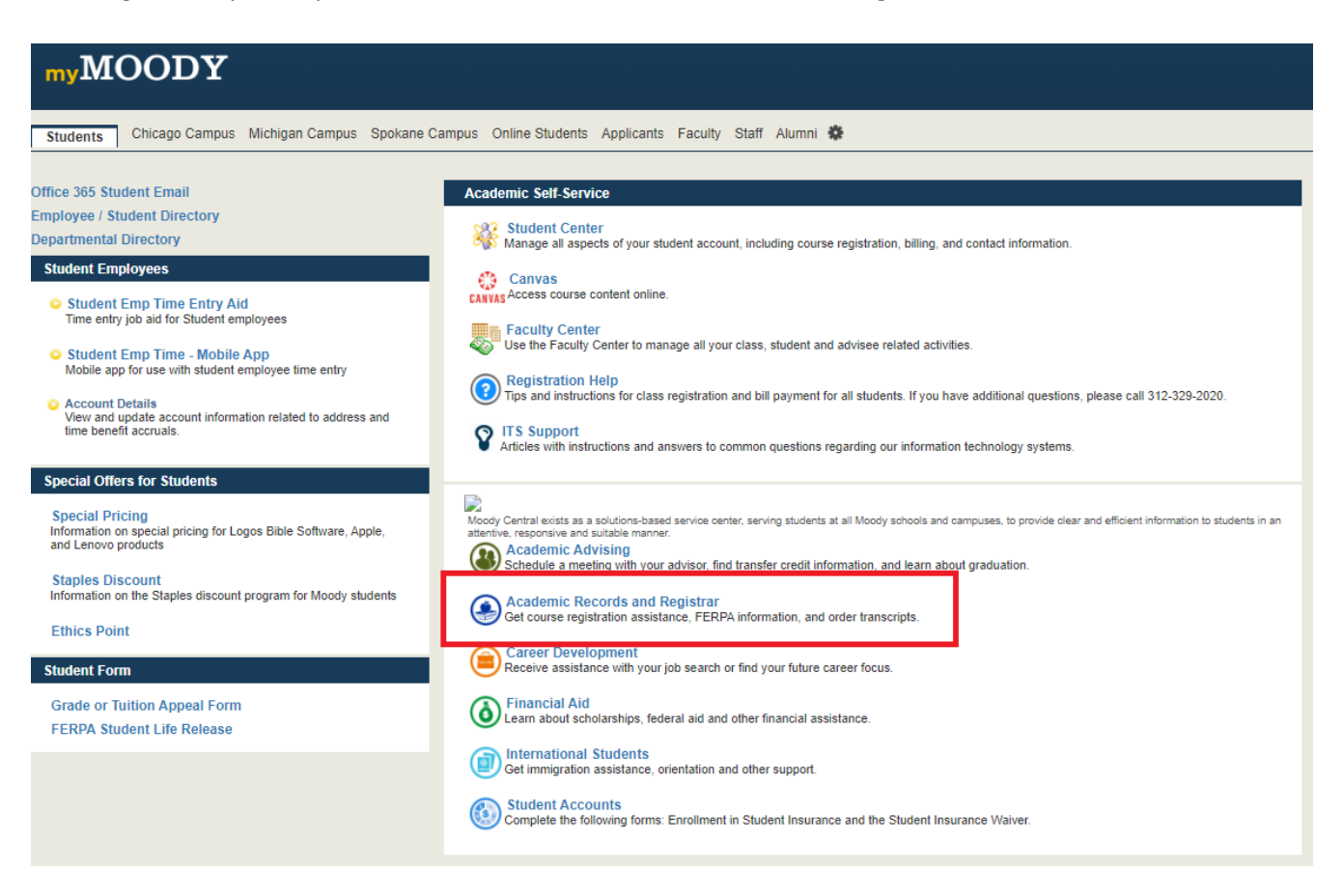

Next, navigate to: Forms > Official Transcript Request

| Homepage                         | Forms                                                                                                    | Contact Us                |
|----------------------------------|----------------------------------------------------------------------------------------------------|---------------------------|
| Advising •                       | The Office of Academic Records houses many forms used to process requests for current and                               | Office of Academ          |
| Catalogs                         | previous students. If you can't find the form you're looking for in the list below, please email<br>arecords@moody.edu. | Email:<br>arecords@moody. |
| FAQ                              | Apostille Document Request                                                                                              | Phone: (312) 329-         |
| Course Modality                  | Course Audit Request                                                                                                    | Fax: (312) 329-898        |
| Definitions                      | Change my Major/Program: Undergraduate 🕨                                                                                | Office Hours:             |
| Registration Help                | Change my Major/Program: Graduate 🕨                                                                                     | Mon-Fri, 8 a.m4:<br>CST   |
| FERPA •                          | Change my Major/Program: Graduate CMHC Concentration Change                                                             |                           |
| Forms <b>v</b>                   | Course Extension Request                                                                                                |                           |
| MTS Program Extension<br>Request | Diploma Request ►                                                                                                    |                           |
| Unofficial Transcript            | Directed Study Request ►                                                                                                |                           |
| Request Form                     | Discontinuation Request                                                                                                 |                           |
| Education Verification           | Education Verification Request (Online)                                                                                 |                           |
| Request                          | Education Verification Request (PDF)                                                                                    |                           |
| Textbook Form                    | EGT Update (expected graduation term) >                                                                                 |                           |
| Staff                            | Graduation Application                                                                                                  |                           |
| Academic Requirements            | (Internship Request (FE-4400 Ministry Internship)                                                                       |                           |
| Report                           | MTS Internship Enrollment Request                                                                                       |                           |
| P Hansenperrequest               | MTS Program Extension Request >                                                                                         |                           |
|                                  | (Late Enrollment Request >)                                                                                             |                           |
|                                  | Official Transcript Request                                                                                             |                           |
|                                  | (Textbook Submission ►)                                                                                                 |                           |
|                                  | Transcript Key 🕨                                                                                                    |                           |

Unofficial Transcript Request

nic Records

.edu

4469

37

:30 p.m.

## 2. Navigating Parchment

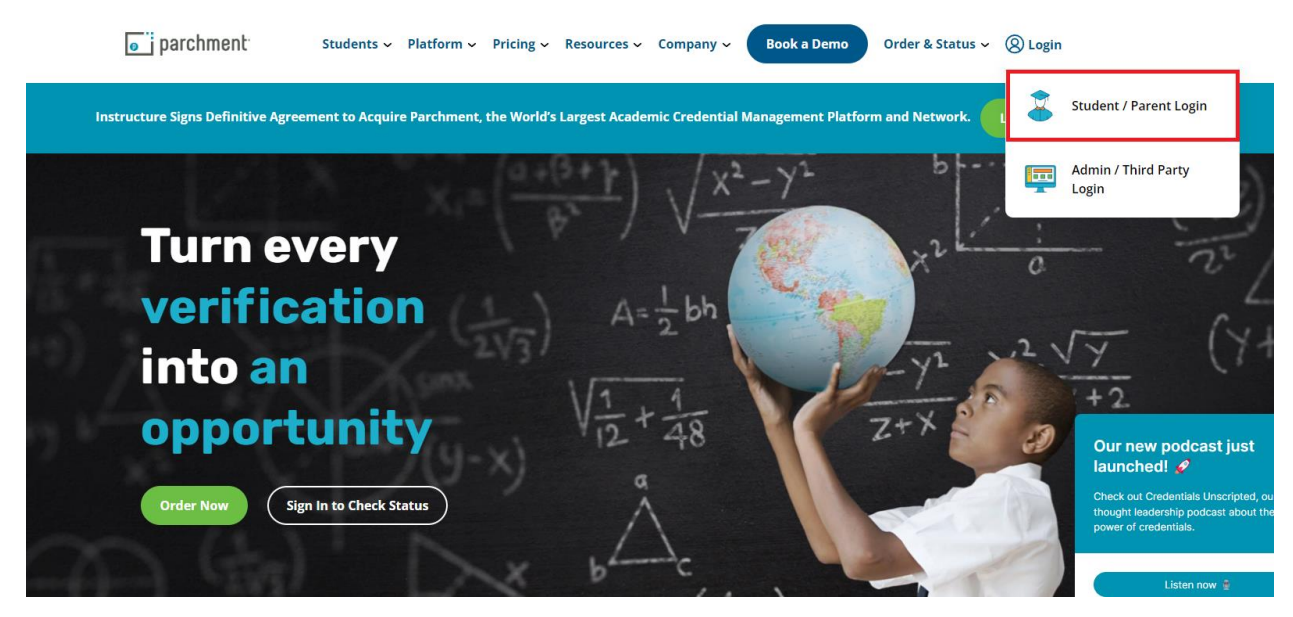

If you have created an account, sign in. If not, click "Sign Up."

| Sign In                                                                      |  |  |  |  |
|------------------------------------------------------------------------------|--|--|--|--|
| Email address or username                                                    |  |  |  |  |
| john.smith@gmail.com                                                         |  |  |  |  |
| Password                                                                     |  |  |  |  |
| SIGN IN                                                                      |  |  |  |  |
| <u>Forgot your password?</u><br>Don't have an account <mark>? Sign up</mark> |  |  |  |  |

Once in your Parchment Account, click "Order your Transcript."

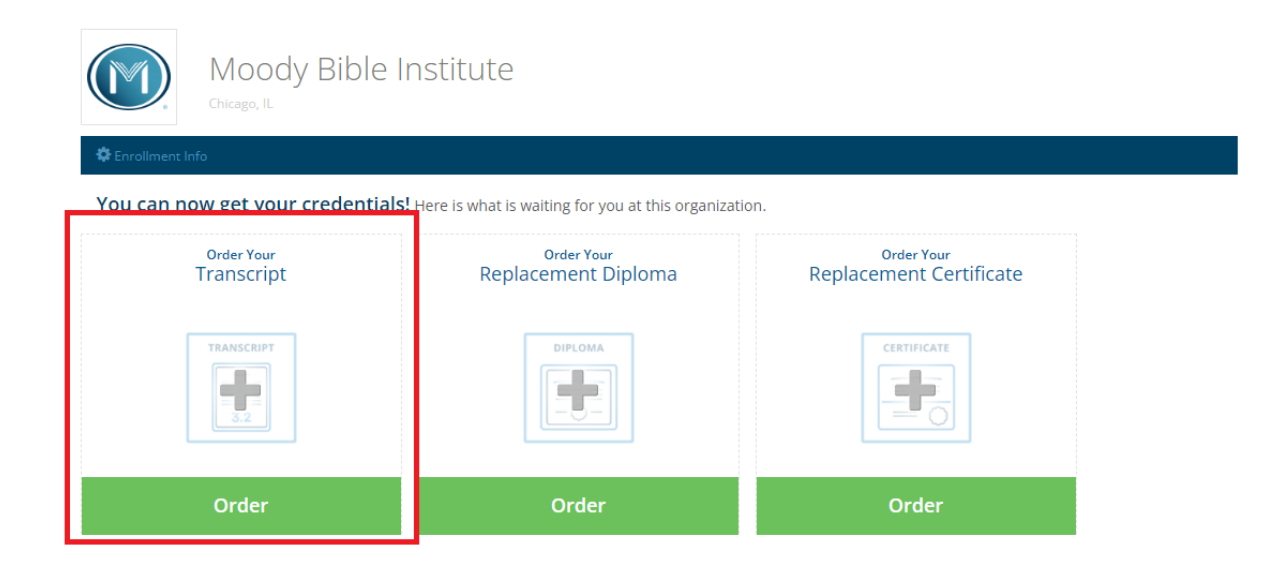

If sending electronically to another school, type the school name in the search box. If for personal use or for another organization, select "I'm sending to myself or another individual."

|                                           | Set Delivery Destination                                                                                       | CANCEL × |
|-------------------------------------------|----------------------------------------------------------------------------------------------------|----------|
| Your or<br>organiz<br>Sending to a school | der will be sent from <b>Moody Bible Institute</b> to the individual and/or<br>ation at the destination below. |          |
| Q                                         | Where would you like to send the credential? Search                                                            |          |
| For personal another organ                | OR<br>ization I'm sending to myself or another individual 3                                                    |          |

Select your delivery method and input the recipient's information.

|                  |                                                                                                    | Set Delivery Destination                    | CANCEL ×                         |  |  |  |
|------------------|----------------------------------------------------------------------------------------------------|---------------------------------------------|----------------------------------|--|--|--|
| Your o<br>below. | Your order will be sent from <b>Moody Bible Institute</b> to the individual and/or organization at the destination below. Select a delivery method for your order |                                             |                                  |  |  |  |
| 1.               | (a))                                                                                                    |                                             |                                  |  |  |  |
|                  | Electronic<br>Delivered By Email                                                                                                    | Print & Mailed<br>Printed On Paper & Mailed | Local Pickup<br>In-Person Pickup |  |  |  |
|                  |                                                                                                    |                                             |                                  |  |  |  |
|                  |                                                                                                    | RECIPIENT INFORMATION                       |                                  |  |  |  |
| 2.               | * School Name, Business, Person, or Your Name                                                                                                    |                                             |                                  |  |  |  |
|                  | * Recipient's Email                                                                                                    |                                             |                                  |  |  |  |
|                  | * Retype Email                                                                                                    |                                             |                                  |  |  |  |
|                  |                                                                                                    | Continue                                    |                                  |  |  |  |
|                  |                                                                                                    |                                             |                                  |  |  |  |

Next, provide your electronic signature, payment information, and submit. Your transcripts will be processed by Moody and sent to their destination.